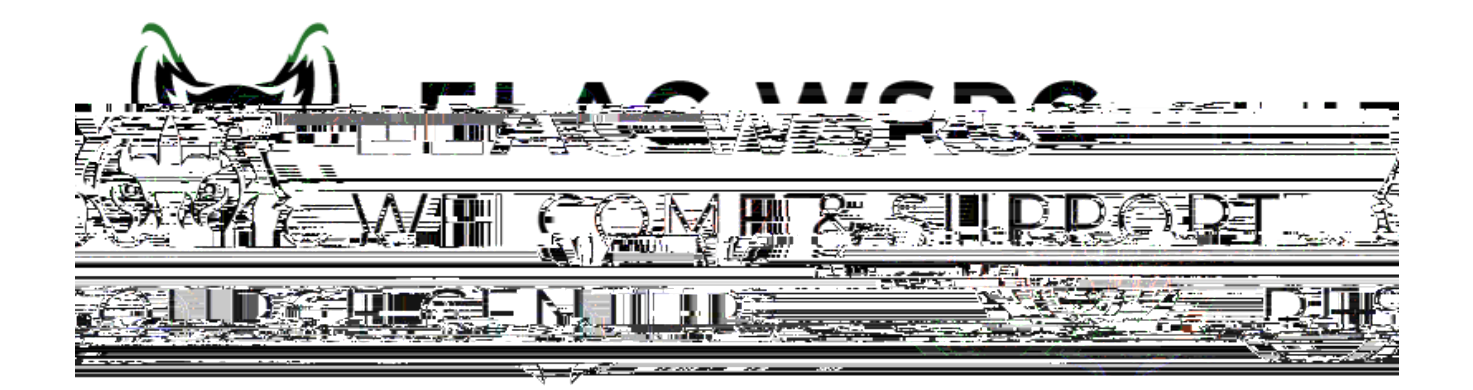

# LACCD

- 1. : <u>ht ps://mycollege.laccd.edu</u>
- 2. Manage Classes (Add/Drop)

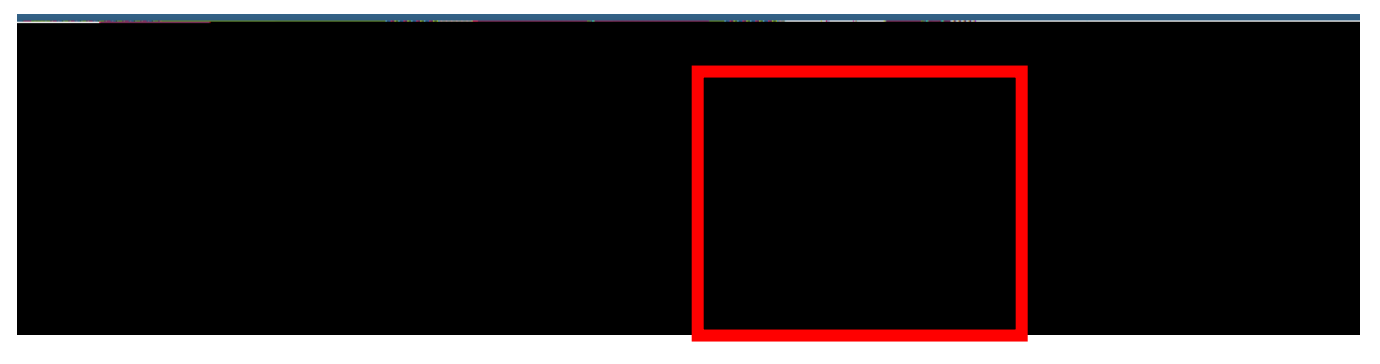

З.

Class Search and Enroll

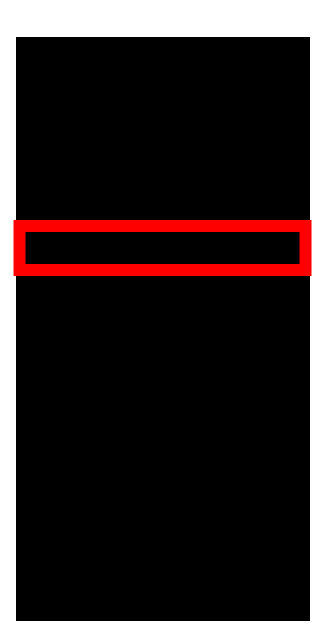

## Terms prior to 2023 Fall

#### No terms to display

#### Terms on or after 2023 Fall

2023 Fall 2024 Winter 2024 Spring

| Search For Classes i                  |                        |
|---------------------------------------|------------------------|
| Entorkouword o a seuroe subject along |                        |
| rch                                   | Additional ways to sea |
|                                       | ► Favorites            |
| d                                     | Recently Viewe         |

### View Search Results

| 14 Courses with keyword: ENGLISH      |                              |                          |                        |              |             |  |  |
|---------------------------------------|------------------------------|--------------------------|------------------------|--------------|-------------|--|--|
|                                       | <u>st Los Angeles Colleg</u> | ie (x)                   |                        | Open Classes | Dnly (x) Ea |  |  |
| 6.                                    |                              |                          |                        |              |             |  |  |
| 7.                                    | LACCD                        |                          |                        |              |             |  |  |
| Campus East Los Angeles College       |                              |                          |                        |              |             |  |  |
| 8.                                    |                              |                          |                        |              |             |  |  |
| View Search Results                   |                              | <u></u>                  | <u>92 Maria</u>        |              |             |  |  |
| Only 🛞 West Los Angeles Colleg        | e 🙁 Clear All                | Open                     | Classes (              |              |             |  |  |
| 1<br>g And Composition I<br>Avai able |                              | ENGL<br>Colleg<br>5 Clas | e Reading<br>s Options |              |             |  |  |

E1-189 323.780.6800 : welcomecenter@elac.edu

—KZ